## FEBA Retail Login

## How to Login to our new application for a Retail user?

Search for <u>www.ucoebanking.in</u> and load the page in the browser. Click on the first tab i.e. **Net banking Login** available in the horizontal menu bar.

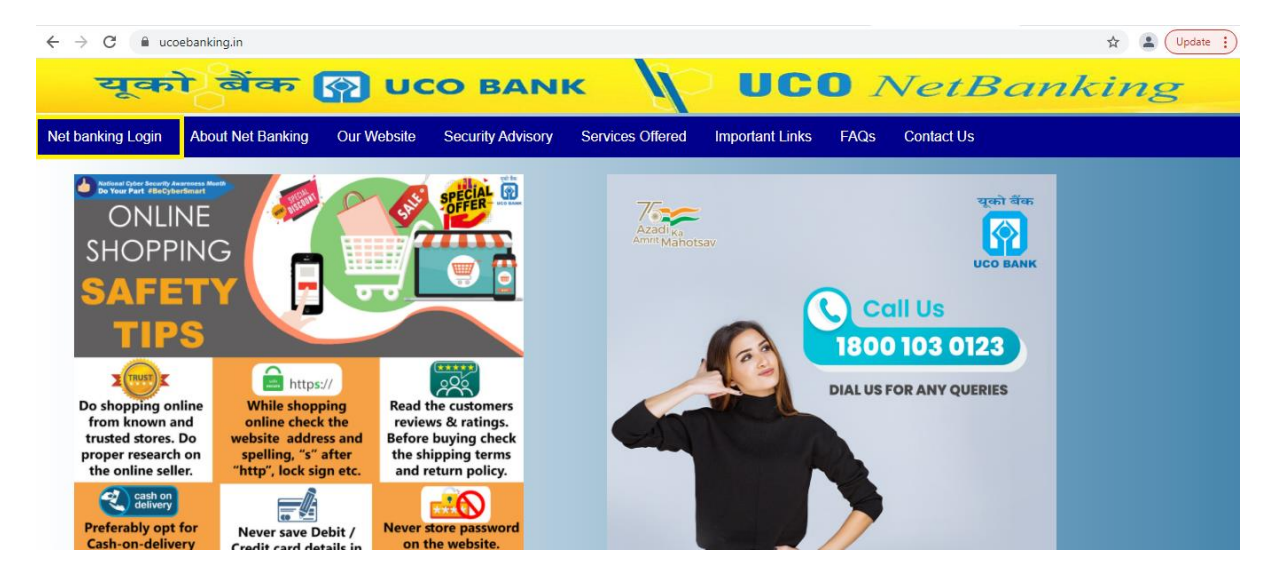

After click on Net Banking Login, two options will display Retail Login and Corporate Login. Retail customer has to click on Retail login button.

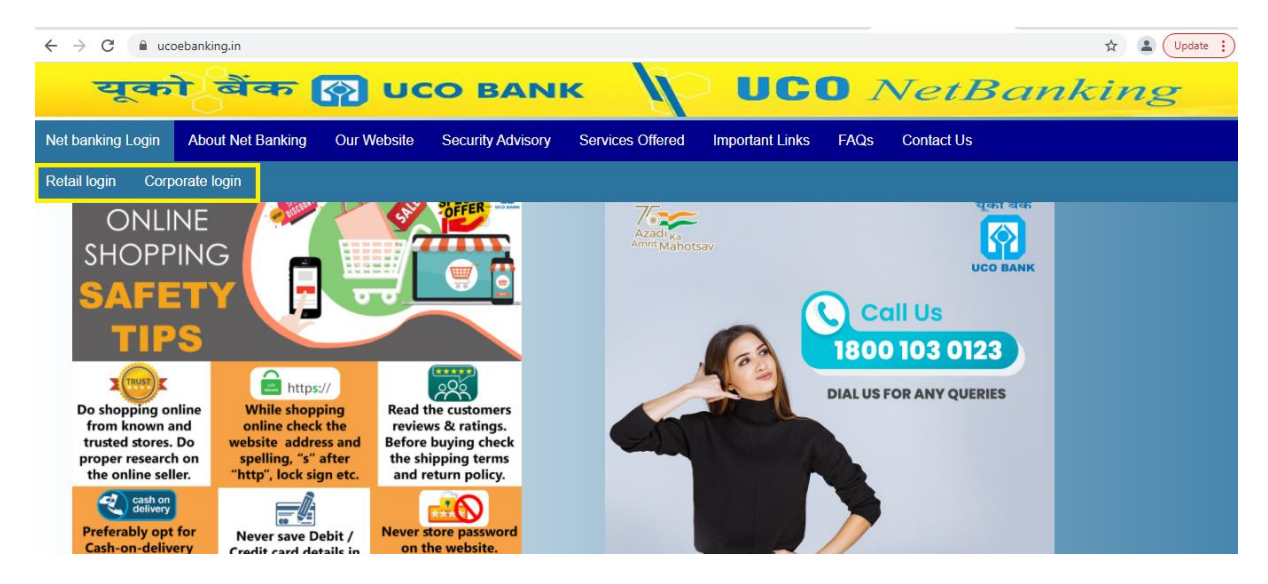

## For Regular FEBA users

Enter the registered internet banking USER Id and then CAPTCHA in the verification code and click on LOGIN button. User can use the tick option to Remember the user id for the browser but please read the notification as per the 'i' icon for that.

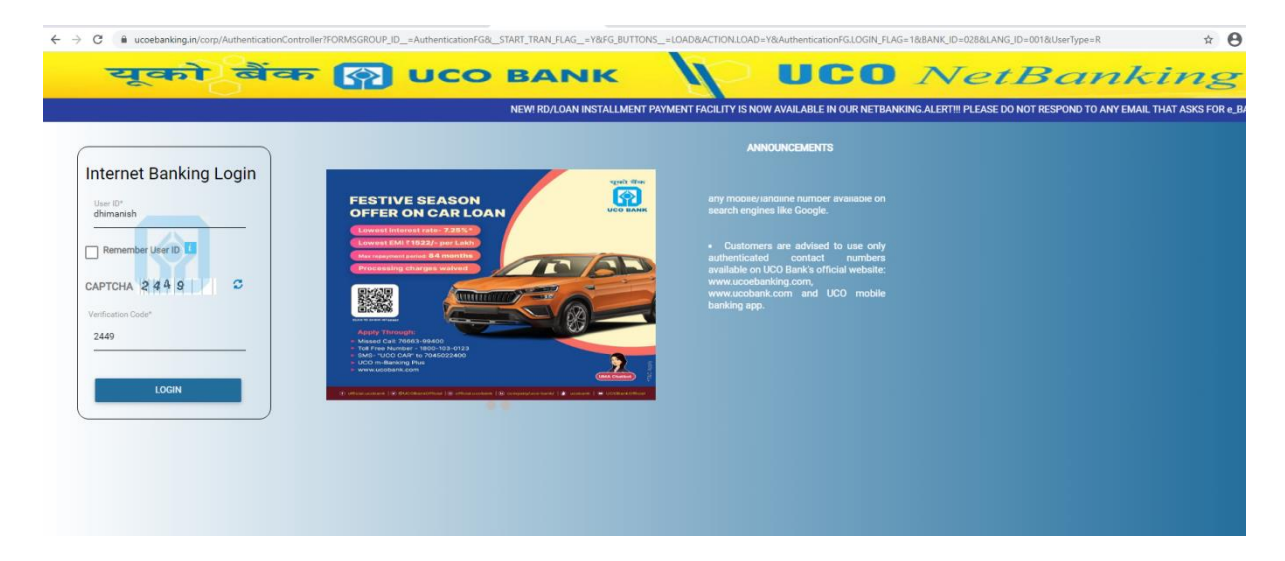

↓ Enter the Password in the 'PASSWORD' field and then click LOGIN button.

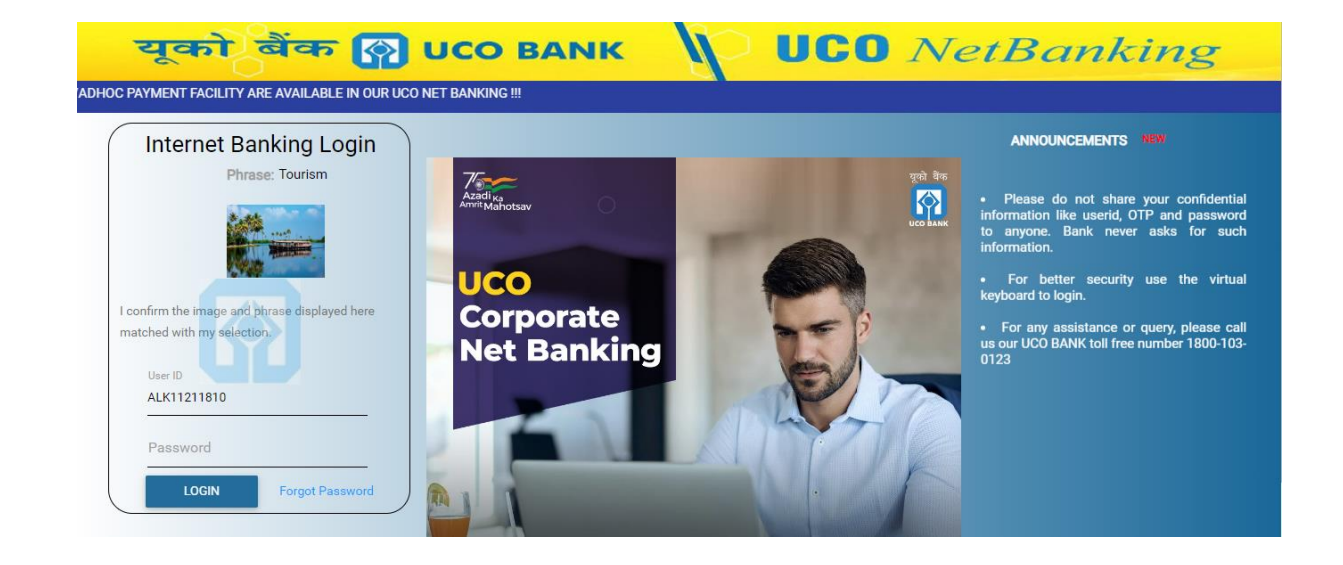

On pressing Login the user will then be forwarded to the e-Banking Dashboard.

| = यूको बैंक 💽 UCO BANK                                                                                                    |                                                                                                    | °° 🖓 🔔 🛶 🗗                                 |
|----------------------------------------------------------------------------------------------------|----------------------------------------------------------------------------------------------------|--------------------------------------------|
| The configuration is saved succe                                                                                          | essfully.                                                                                                    |                                            |
| Your Transactions<br>Thu, Jan 06, 2022<br>No Transaction(s) Available Till<br>Now                                         | Good Afternoon, Commence Commence Comme | Personalize Dashiboard Reset Sync Accounts |
|                                                                                                    | OPERATIVE ACCOUNTS ×                                                                                                    |                                            |
| Payment and Transfer<br>To Own Account<br>Funds Transfer To Third Party<br>Account<br>Initiate NEFT/RTGS<br>Initiate IMPS | Account Number<br>Available Balance                                                                                                    |                                            |
|                                                                                                    | INR 454.54                                                                                                    |                                            |
|                                                                                                    | INR 21.80                                                                                                    |                                            |
| Online Deposit<br>Open Term Deposit Account                                                                               | INR 0.00 View All                                                                                                    |                                            |